# PAGE DE LA MARINE ANDRE EPICATE ANDRE EPICATE ANDRE EPICATE ANDRE EPICATE ANDRE EPICATE ANDRE EPICATE AND A COMPANY AND A COMPANY AND A COMPAN

Para realizar el pago manual se adjunta una imagen de tamaño 200kb

### 01

Abrir portal FPI (https://app.fpicolombia.com) y pulsar en el boton "Pagar"

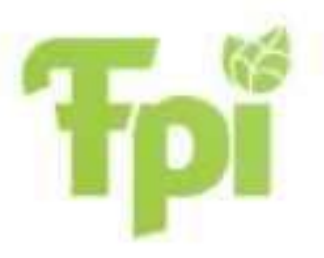

Bienvenido tienes Facturas Por pagar

Hay 1 pagos pendientes

PAGAR OMITIR

Free Paper Invoice (FPI) una solución de Globaltek Development | Correo: soporte@fpicolombia.co | Términos y Condiciones

| 67 | 6  |
|----|----|
|    | DI |
|    |    |

### SELECCIONAR PAGO

| /Factura*                   |                    |   |
|-----------------------------|--------------------|---|
| 28000                       | CLIENTE PRUEBAS    | 2 |
| alor*                       | Cliente*           |   |
| 2/24/2021                   | 3/1/2021           |   |
| echa Emision*               | Fecha vencimiento* |   |
| AETODO DE PAGO              |                    |   |
| Page Manual ADJUNTAR IMAGEN | O Pagos en línea   |   |
| Adjuntar soporte de pago:   | Sefeccionar        | v |
| The se eligió archivo       |                    |   |
|                             |                    |   |

CANCELAR

GUARDAR

### 02

Adjuntar la imagen del soporte de pago dando clic en **"Pago manual"** y **"adjuntar soporte de pago"** el cual debe estar previamente guardado en su dispositivo.

## 03

Diligenciar el campo **"#factura\* "** con el consecutivo de la factura cancelada.

|                           | трі                |
|---------------------------|--------------------|
| SELECCIONAR PAGO          |                    |
| SETP993005883             |                    |
| #Factura*                 |                    |
| 28000                     | CLIENTE PRUEBAS    |
| Valor*                    | Cliente*           |
| 2/24/2021                 | 3/1/2021           |
| Fecha Emision*            | Fecha vencimiento* |
| Pago Manual               | O Pagos en linea   |
| Adjuntar soporte de pago: | Seleccionar 🗸      |
|                           |                    |
|                           |                    |

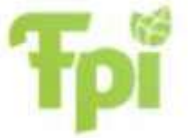

### SELECCIONAR PAGO

| CLIENTE PRUEBAS    |
|--------------------|
| Cliente*           |
| 3/1/2021           |
| Fecha vencimiento* |
|                    |
| Pagos en linea     |
| Selectionar        |
|                    |
|                    |
|                    |
|                    |
| CANCELAR GUARDAS   |
|                    |
|                    |

### Una vez esten todos los campos diligenciados dar Clic en **"Guardar"** para proceder a notificar el pago en el portal FPI.

\*Este proceso puede tardar varios minutos en procesar y validar el pago, si el soporte de pago es cargado despues de las 3:30pm la validación sera actualizada hasta el siguiente día habil\*.

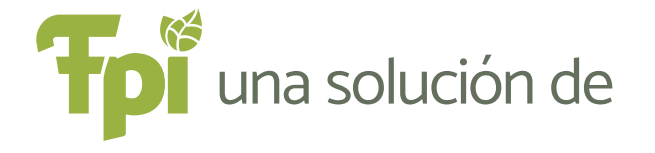

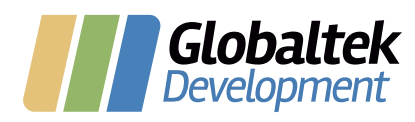

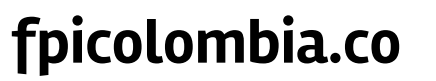

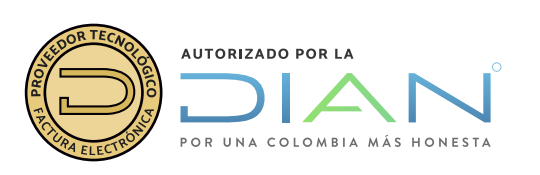

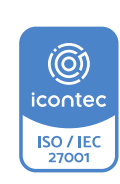